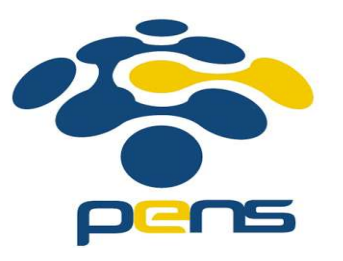

#### Pemrograman Web

#### Modul ke-1

M. Udin Harun Al Rasyid, S.Kom, Ph.D http://udinharun.lecturer.pens.ac.id/ udinharun@pens.ac.id

# Outline

- Konsep Client-Server
- Arsitektur Client Server
- Instalasi Web Server

Tujuan

- Memahami konsep client server.
- Memahami arsitektur client server.
- Dapat melakukan instalasi web server.

## Client Server Concept

- The client-server model is a distributed communication framework of network processes among service requestors, clients and service providers.
- The client-server connection is established through a network or the Internet.
- The client-server model is a core network computing concept also building functionality for email exchange and Web/database access.

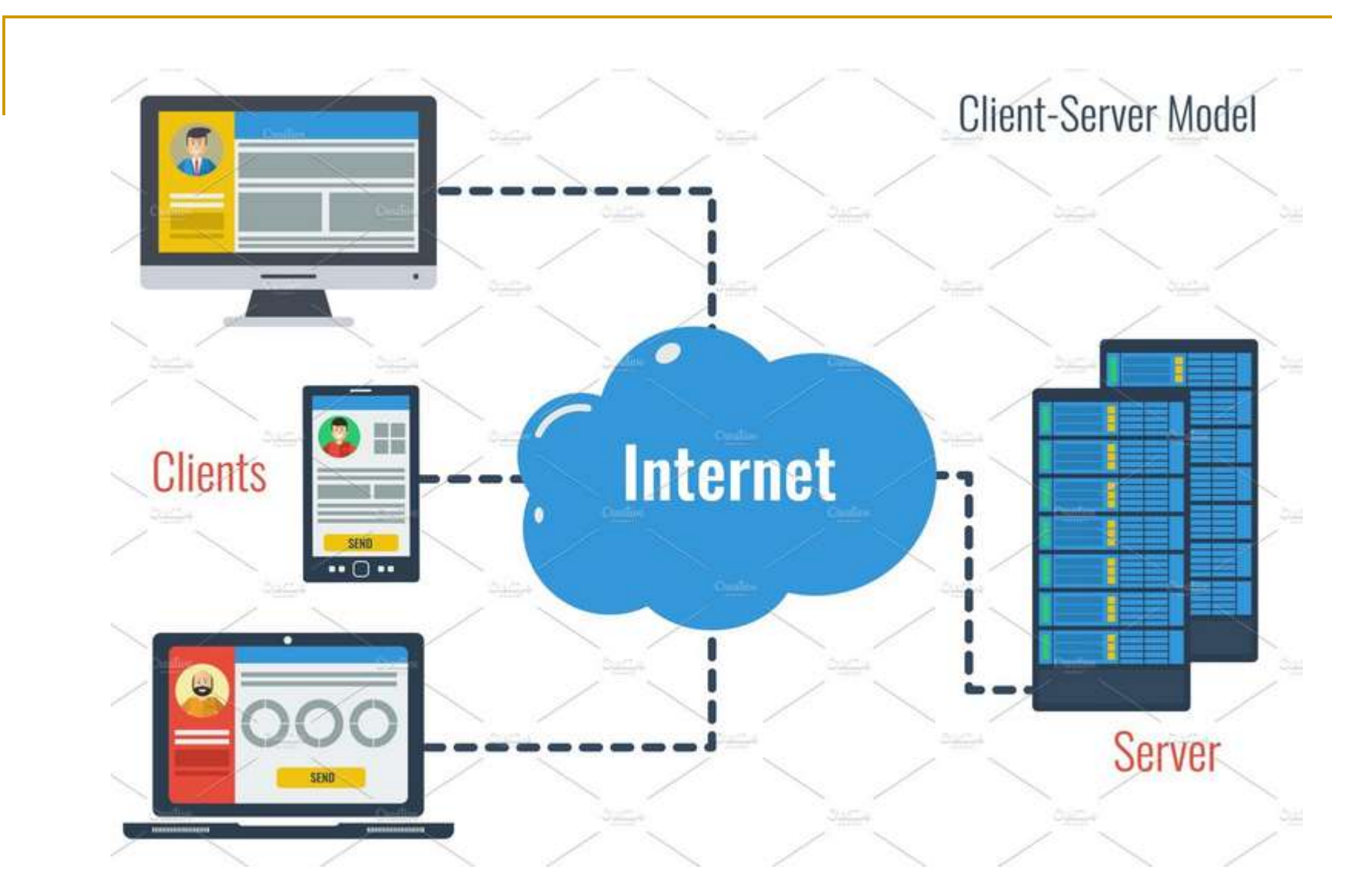

https://creativemarket.com/SergeyVasutin/2855977-Client-Server-Model-Concept

- Web technologies and protocols built around the client-server model are:
  - Hypertext Transfer Protocol (HTTP)
  - Domain Name System (DNS)
  - Simple Mail Transfer Protocol (SMTP)
  - Telnet
- Clients include Web browsers, chat applications, and email software, among others. Servers include Web, database, application, chat and email, etc.

- A server manages most processes and stores all data.
- A client requests specified data or processes.
- The server relays process output to the client.
- Clients sometimes handle processing, but require server data resources for completion.

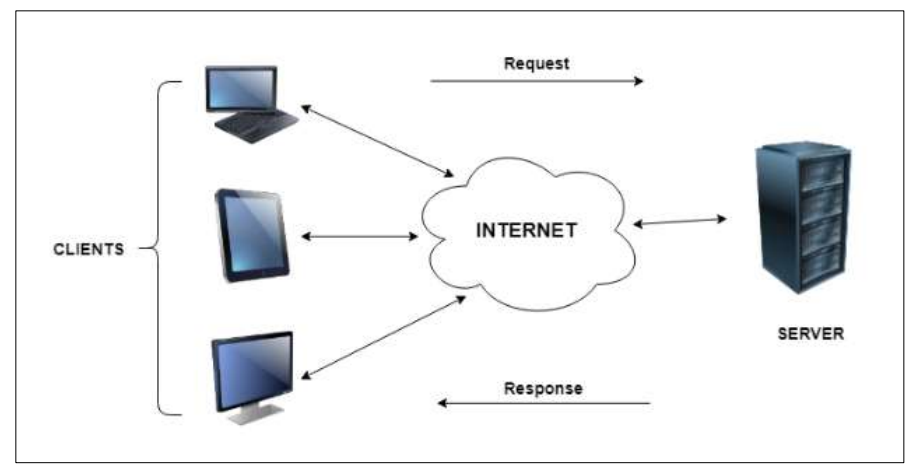

https://www.tutorialspoint.com/Client-Server-Computing

- The client-server model differs from a peer-to-peer (P2P) model where communicating systems are the client or server, each with equal status and responsibilities.
- The P2P model is decentralized networking. The client-server model is centralized networking.

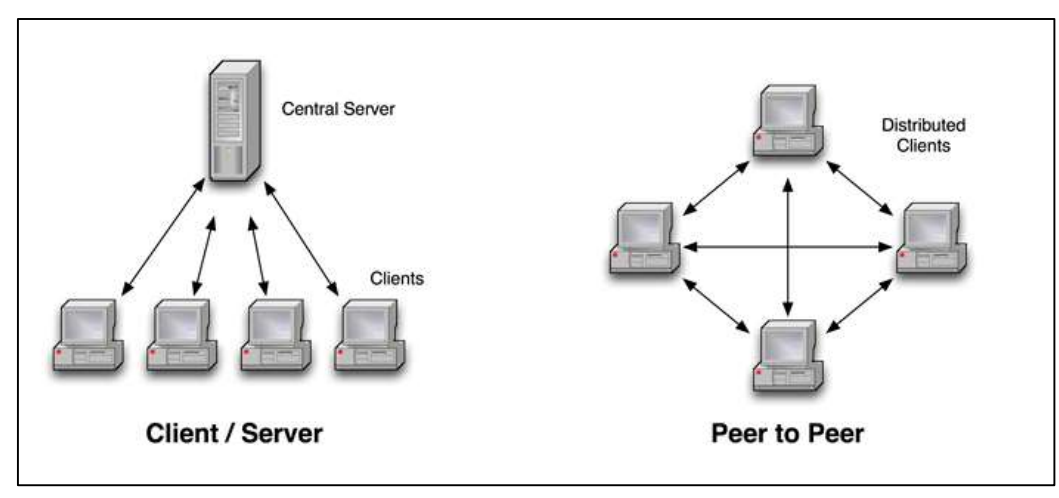

https://blog.peer5.com/the-p2p-witch-hunt/

- One client-server model drawback is having too many client requests underrun a server and lead to improper functioning or total shutdown.
- Hackers often use such tactics to terminate specific organizational services through distributed denial-of-service (DDoS) attacks.

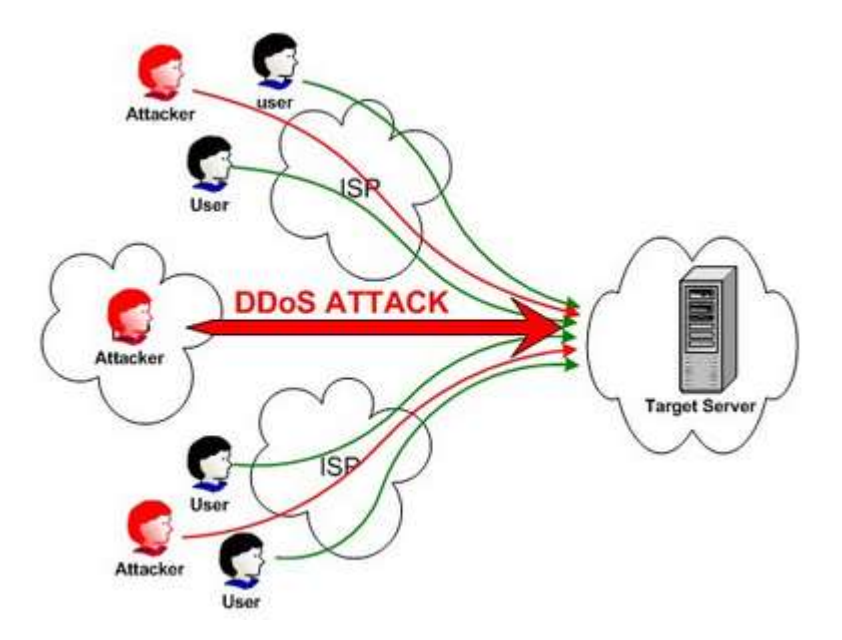

https://idcloudhost.com/mengenal-serangan-ddos-distributed-denial-of-service-attack/

## Client Server Architecture

- Client Server Architecture is a computing model in which the server hosts, delivers and manages most of the resources and services to be consumed by the client.
- This type of architecture has one or more client computers connected to a central server over a network or internet connection. This system shares computing resources.
- Client/server architecture is also known as a networking computing model or client/server network because all the requests and services are delivered over a network

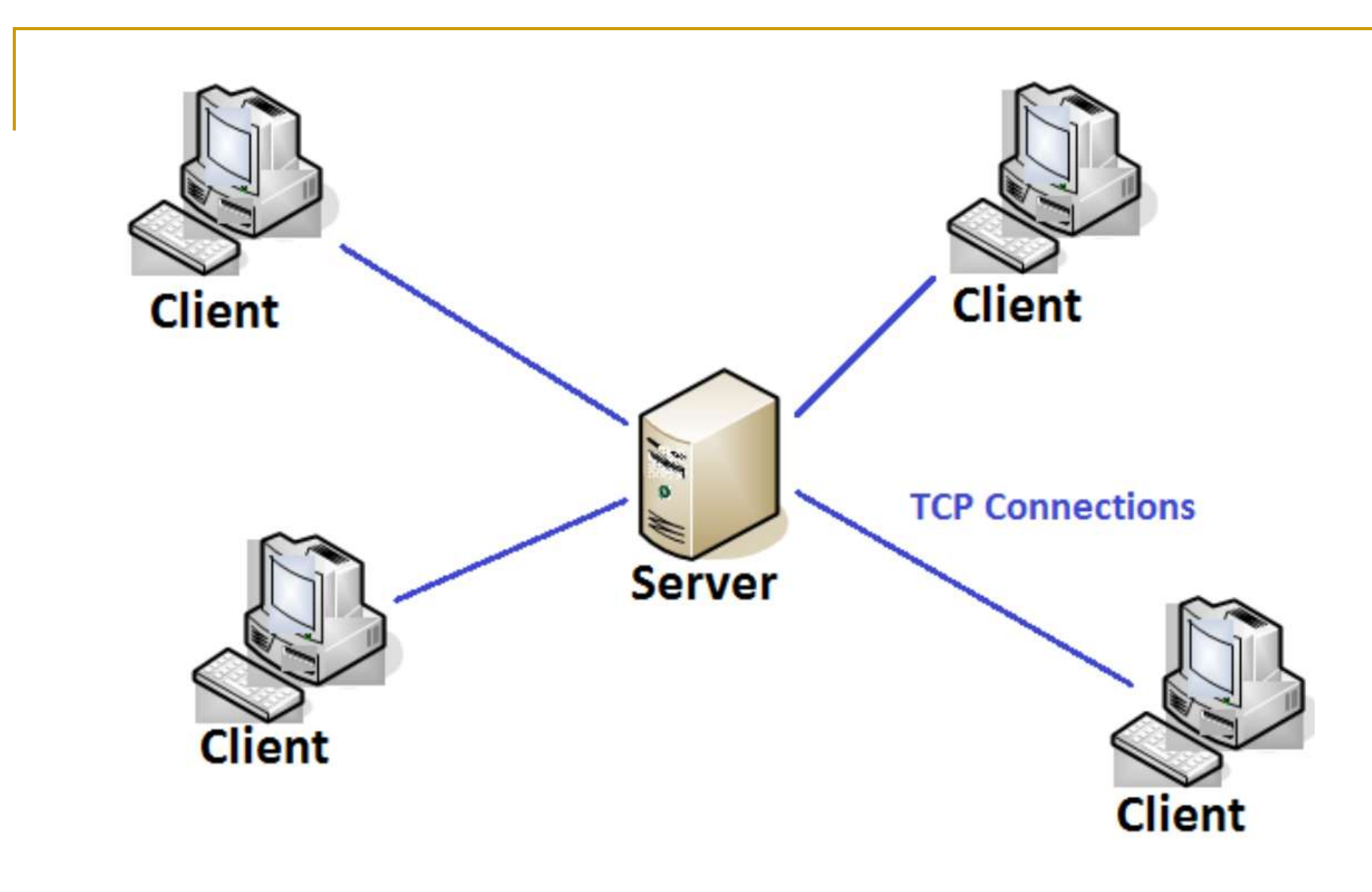

https://practice.geeksforgeeks.org/problems/explain-client-server-architecture

#### **Characteristics of a Client-Server Architecture**

- Client and server machines need different amount of hardware and software resources.
- Client and server machines may belong to different vendors.
- Horizzontal scalability (increase of the client machines) and vertical scalability (migration to a more powerful server or to a multiserver solution)
- A client or server application interacts directly with a transport layer protocol to establish communication and to send or receive information.
- The transport protocol then uses lower layer protocols to send or receive individual messages. Thus, a computer needs a complete stack of protocols to run either a client or a server.
- A single server-class computer can offer multiple services at the same time; a separate server program is needed for each service.

#### **Three-tier Client Server Architecture**

- The traditional client/server architecture involves two levels, a client level and a server level. Another common design of client/server systems uses three tiers:
  - A client that interacts with the user
  - An application server that contains the business logic of the application
  - A resource manager that stores data

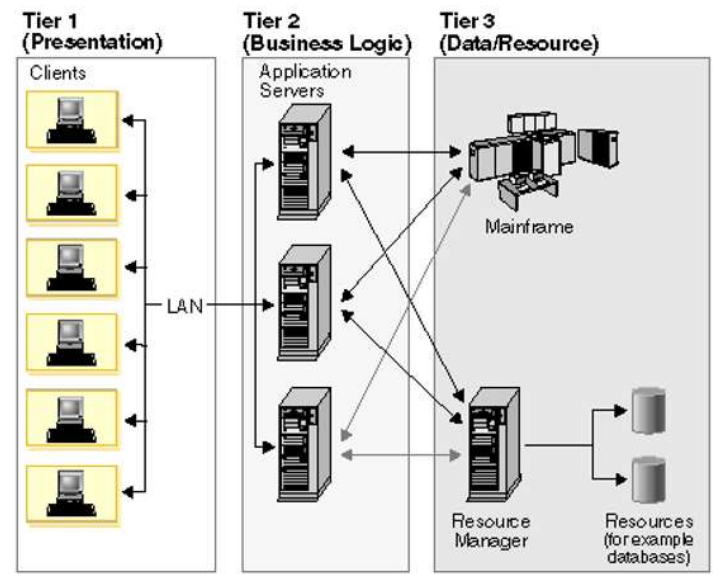

https://cio-wiki.org/wiki/File:ClientServerArchitecture.png

#### Web Server Installation

## XAMPP

Xampp adalah perangkat yang menggabungkan tiga aplikasi kedalam satu paket, yaitu Apache, MySQL, dan PHPMyAdmin. Dengan Xampp pekerjaan anda sangat dimudahkan karena dapat menginstalasi dan mengkonfigurasi ketiga aplikasi tersebut dengan sekaligus dan otomatis.

## Cara Installasi XAMPP

- Jika ingin melakukan installasi yang versi 1.8.3, dapat mengunduh instaler XAMPP versi tersebut dengan mengunjungi url download dibawah ini. <u>http://www.filehorse.com/download-xampp/16688/</u> Atau anda ingin men-download yang versi terbaru dengan mengunjungi url halaman: <u>https://www.apachefriends.org/download.html</u>
- Jika sudah mengunduh installer Xampp, maka klik 2x pada installer tersebut. Untuk pengguna Windows 7, Anda akan melihat jendela pop up, peringatan tentang User Account Control (UAC) yang aktif pada sistem. Klik "OK" untuk melanjutkan instalasi.

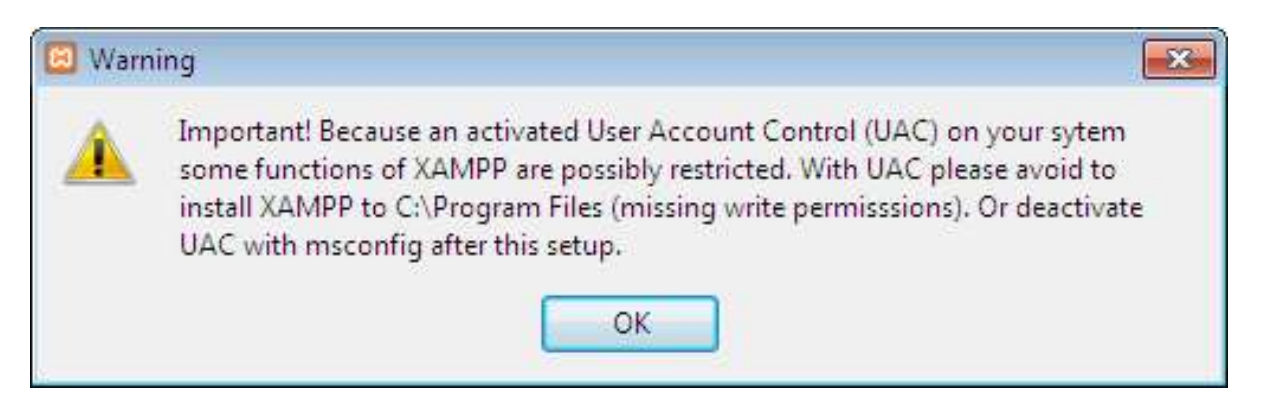

#### Selanjutnya klik Next.

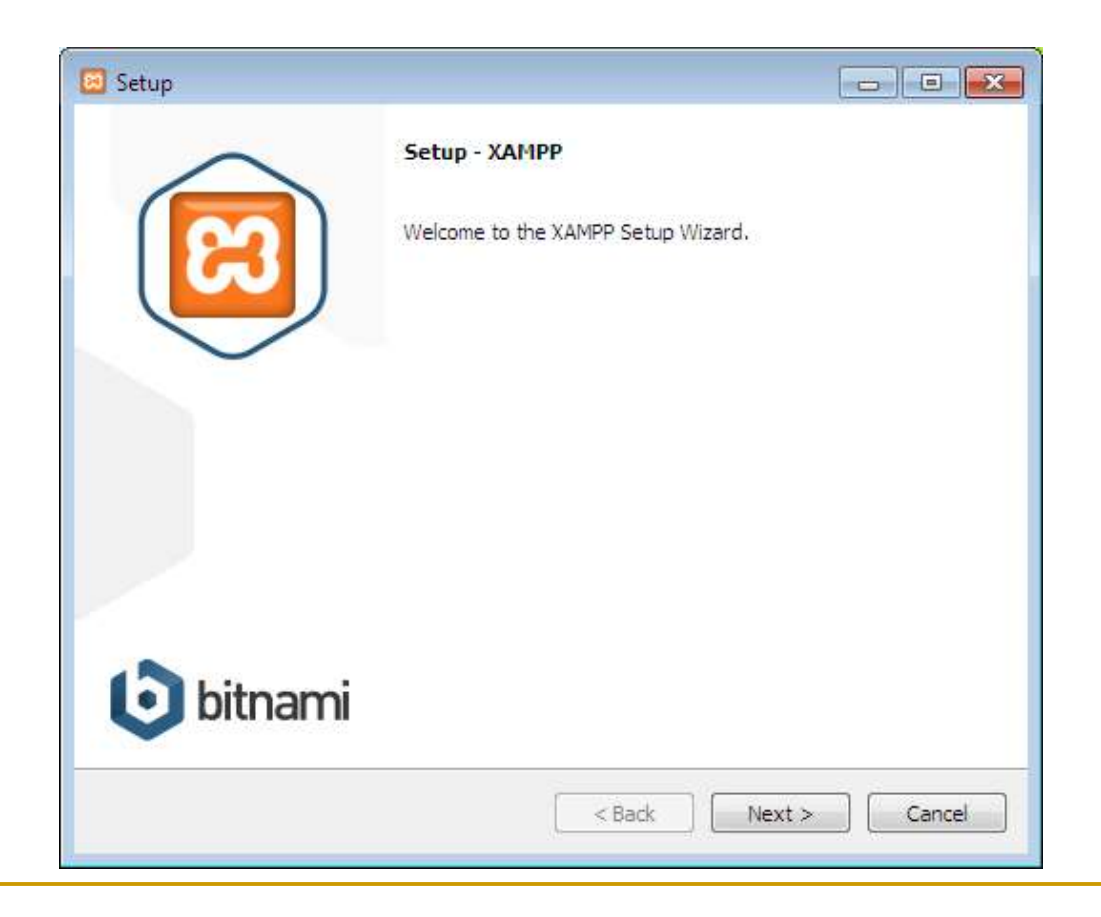

Di sini, dapat memilih komponen yang ingin diinstal. klik Next.

| 🗵 Setup                                                                                                    |                                                        |
|----------------------------------------------------------------------------------------------------|--------------------------------------------------------|
| Select Components                                                                                                    | ເຊ                                                     |
| Select the components you want to install;<br>Next when you are ready to continue.                                                                                                    | clear the components you do not want to install. Click |
| <ul> <li>Server</li> <li>Apache</li> <li>MySQL</li> <li>FileZilla FTP Server</li> <li>FileZilla FTP Server</li> <li>Tomcat</li> <li>Tomcat</li> <li>Program Languages</li> <li>PHP</li> <li>Peri</li> <li>Program Languages</li> <li>PhyMyAdmin</li> <li>Webalizer</li> <li>Fake Sendmail</li> </ul> | Click on a component to get a detailed description     |
| XAMPP Installer                                                                                                    | < Back Next > Cancel                                   |

 Pilih folder sebagai tempat XAMPP akan diinstal, di folder ini akan menampung semua file aplikasi web, jadi pastikan untuk memilih drive yang memiliki banyak ruang(space). Klik Next.

| 🖾 Setup                                |              |
|----------------------------------------|--------------|
| Installation folder                    | <del>ا</del> |
| Please, choose a folder to install XAM | PP           |
| Select a folder C:\xampp               |              |
|                                        |              |
|                                        |              |
|                                        |              |
|                                        |              |
|                                        |              |
|                                        |              |
| XAMPP Installer                        |              |
|                                        |              |

Next.

 Layar berikutnya adalah promo untuk BitNami, sebuah toko aplikasi untuk server perangkat lunak. Pada kotak centang 'Learn more about BitNami for XAMPP', bisa dicentang atau dihapus saja. Klik

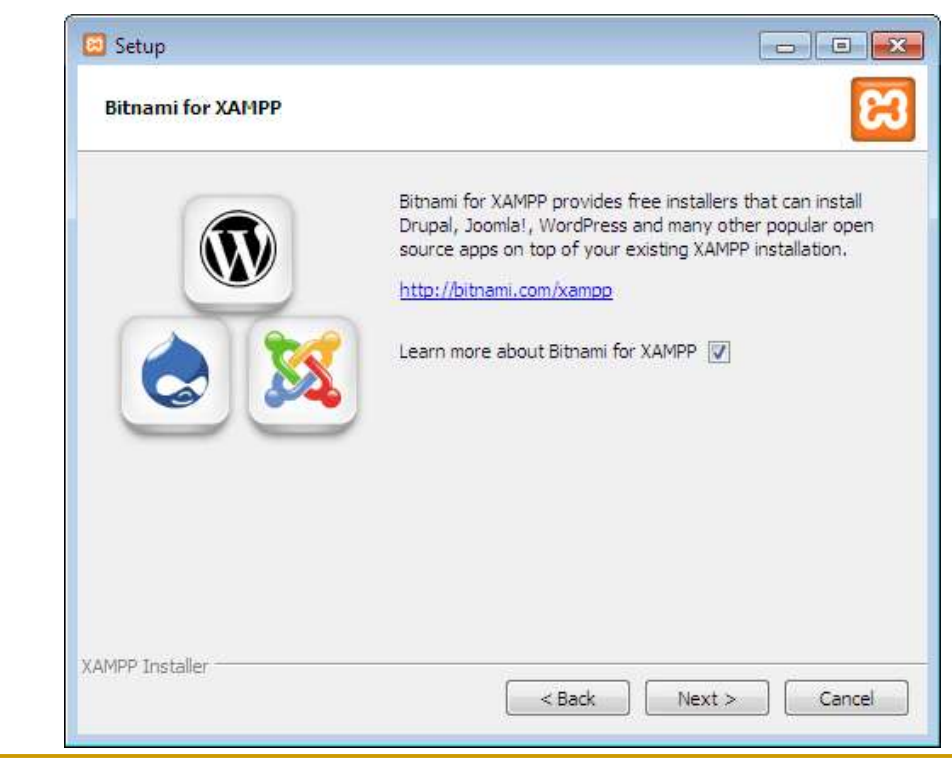

 Sekarang Setup sudah siap untuk menginstall XAMPP. Klik Next dan tunggu installer untuk membongkar paket-nya dan memasang komponen yang dipilih. Mungkin memakan waktu beberapa menit. Nanti mungkin akan diminta untuk menyetujui akses Firewall untuk komponen tertentu (seperti Apache) selama proses instalasi.

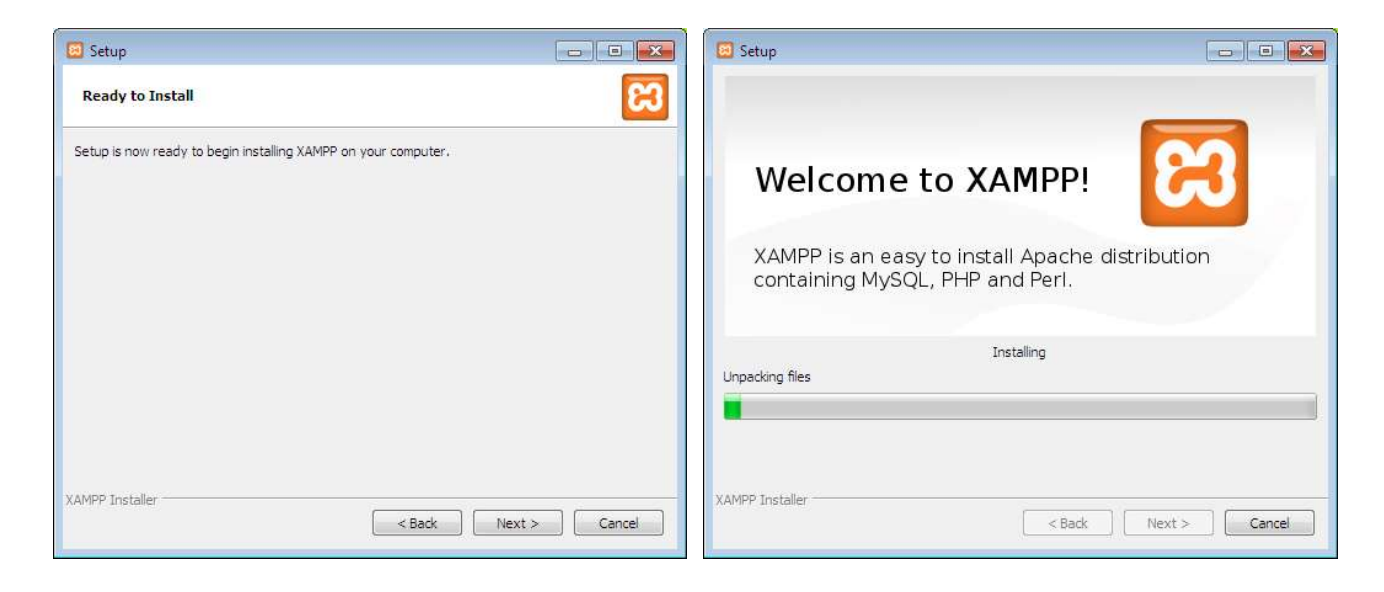

Proses Install sudah selesai! Pilih Kotak centang 'Do you want to start the Control Panel now?' untuk membuka kontrol panel XAMPP.

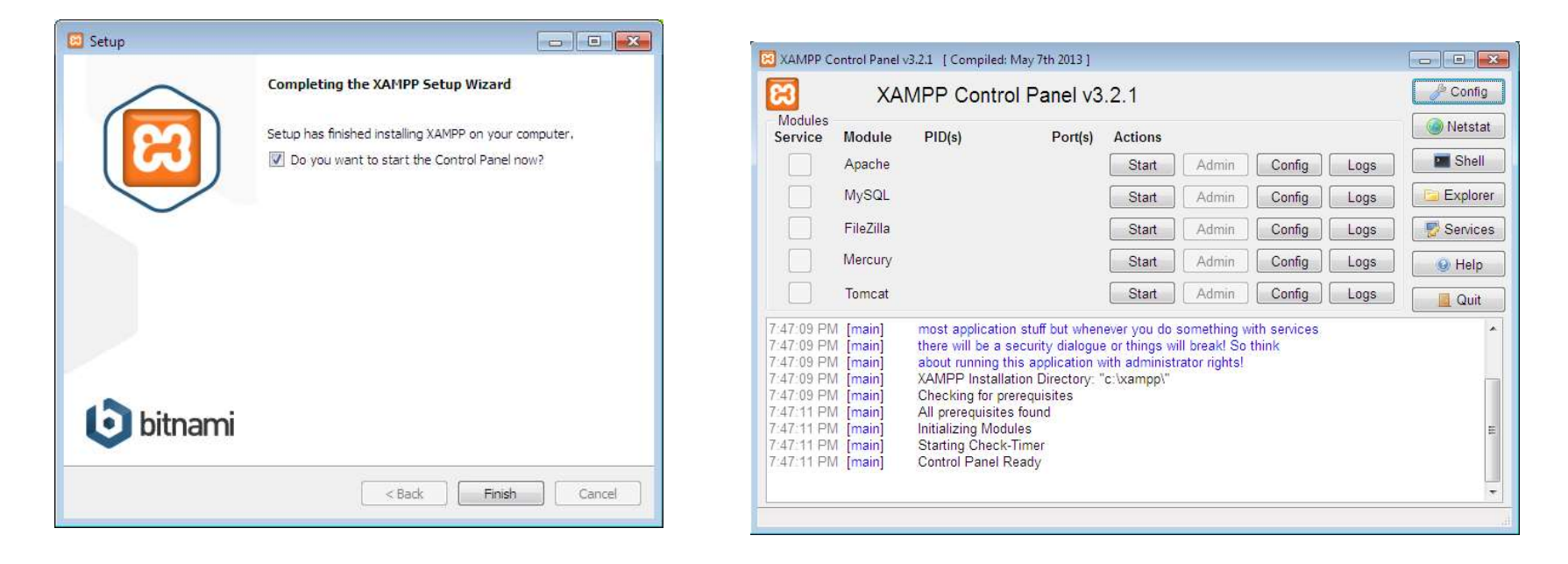

 Di control panel XAMPP, klik tombol 'Start' di bawah tulisan 'Actions' untuk modul Apache. Hal ini menginstruksikan XAMPP untuk memulai web server Apache.

| XAMPP Co                                                                                                    | ontrol Panel v                                                                   | 3.2.1 [Compiled                                                                                                    | : May 7th 2013 ]                                                                                                    |                                         |               |        |      |            |
|----------------------------------------------------------------------------------------------------|----------------------------------------------------------------------------------|----------------------------------------------------------------------------------------------------|----------------------------------------------------------------------------------------------------|-----------------------------------------|---------------|--------|------|------------|
| ខា                                                                                                    | XAMPP Control Panel v3.2.1                                                       |                                                                                                    |                                                                                                    |                                         |               |        |      | 🏉 🖉 Config |
| Modules<br>Service                                                                                                    | Module                                                                           | PID(s)                                                                                                    | Port(s)                                                                                                    | Actions                                 |               |        |      | 😡 Netstat  |
|                                                                                                    | Apache                                                                           | 4476<br>4516                                                                                                    | 80, 443                                                                                                    | Stop                                    | Admin         | Config | Logs | Shell      |
|                                                                                                    | MySQL                                                                            |                                                                                                    |                                                                                                    | Start                                   | Admin         | Config | Logs | Explorer   |
|                                                                                                    | FileZilla                                                                        |                                                                                                    |                                                                                                    | Start                                   | Admin         | Config | Logs | Services   |
|                                                                                                    | Mercury                                                                          |                                                                                                    |                                                                                                    | Start                                   | Admin         | Config | Logs | 😡 Help     |
|                                                                                                    | Tomcat                                                                           |                                                                                                    |                                                                                                    | Start                                   | Admin         | Config | Logs | Quit       |
| 8:04:07 PM<br>8:04:07 PM<br>8:04:07 PM<br>8:04:08 PM<br>8:04:08 PM<br>8:04:08 PM<br>8:04:08 PM<br>8:04:10 PM<br>8:04:12 PM | [main]<br>[main]<br>[main]<br>[main]<br>[main]<br>[main]<br>[Apache]<br>[Apache] | about running<br>XAMPP Install<br>Checking for p<br>All prerequisite<br>Initializing Mod<br>Starting Checl<br>Control Panel<br>Attempting to<br>Status change | this application v<br>lation Directory: '<br>rerequisites<br>es found<br>dules<br>k-Timer<br>Ready<br>start Apache app<br>e detected: runnir | vith administ<br>'c:\xampp\"<br>0<br>1g | rator rights! |        |      | H          |

 Buka browser web dan pada address bar ketik: http://localhost atau http://127.0.0.1

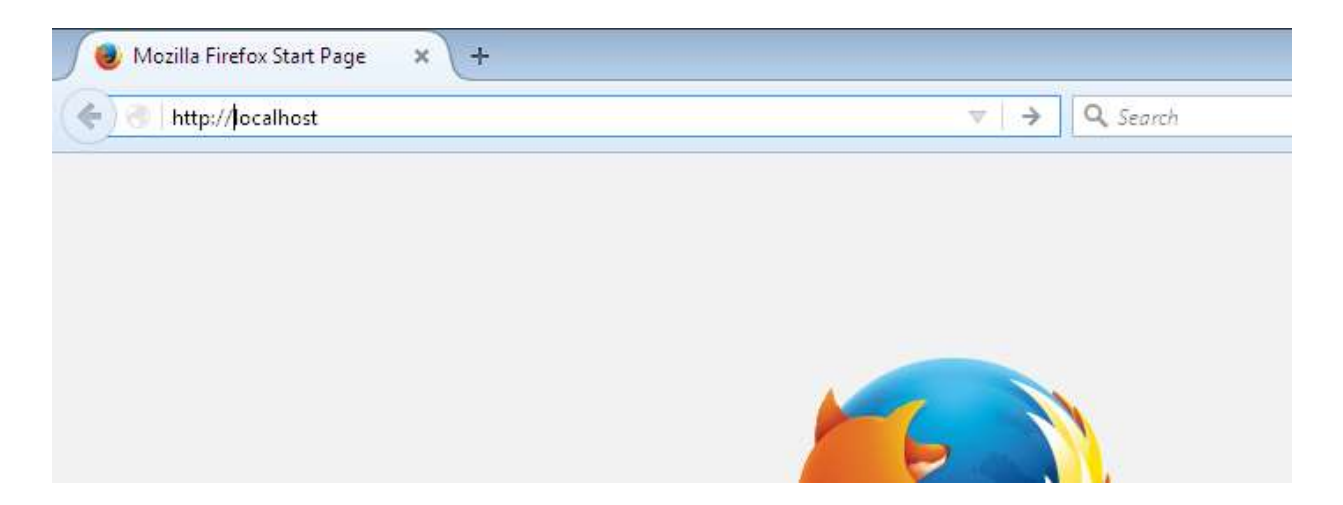

 Selanjutnya akan muncul halaman seperti gambar dibawah. Pilih bahasa dari halaman tersebut.

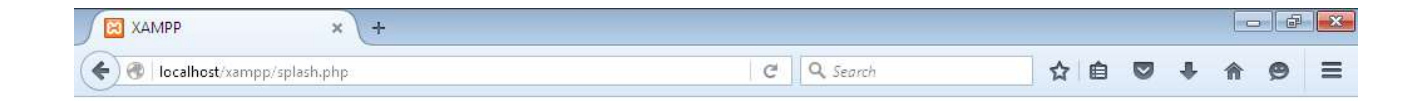

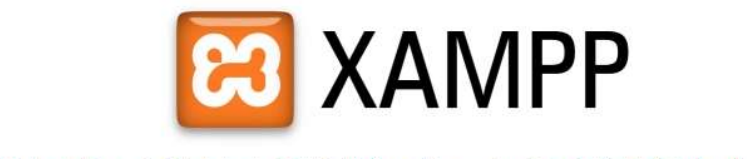

English / Deutsch / Francais / Nederlands / Polski / Italiano / Norwegian / Español / 中文 / Português (Brasil) / 日本語

 Selanjutnya akan melihat layar seperti gambar dibawah. Ini berarti telah berhasil menginstall XAMPP dan web server Apache di komputer.

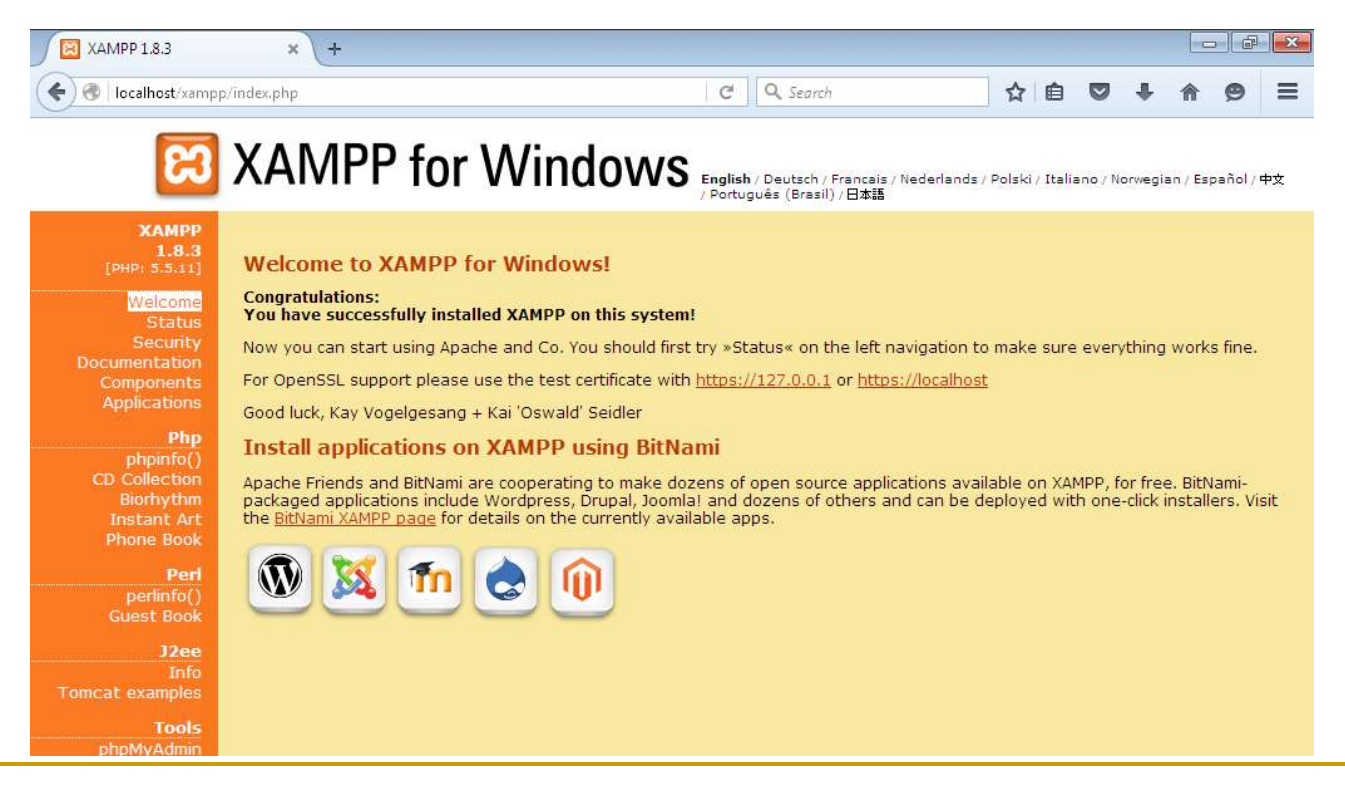

 Di control panel XAMPP, klik tombol 'Start' di bawah tulisan 'Actions' untuk modul Apache. Hal ini menginstruksikan XAMPP untuk memulai web server Apache.

| 3                                                                                                    | XAN                                                                                            | MPP Contr                                                                                                    | ol Panel v3                                                                                                    | .2.1                                     |               |        |      | 🥜 Config    |
|----------------------------------------------------------------------------------------------------|------------------------------------------------------------------------------------------------|----------------------------------------------------------------------------------------------------|----------------------------------------------------------------------------------------------------|------------------------------------------|---------------|--------|------|-------------|
| Modules<br>Service                                                                                                   | Module                                                                                         | PID(s)                                                                                                    | Port(s)                                                                                                    | Actions                                  |               |        |      | 🛛 🎯 Netstat |
|                                                                                                    | Apache                                                                                         | 4476<br>4516                                                                                                    | 80, 443                                                                                                    | Stop                                     | Admin         | Config | Logs | 🛛 🔤 Shell   |
|                                                                                                    | MySQL                                                                                          |                                                                                                    |                                                                                                    | Start                                    | Admin         | Config | Logs | Explore     |
|                                                                                                    | FileZilla                                                                                      |                                                                                                    |                                                                                                    | Start                                    | Admin         | Config | Logs | Service     |
|                                                                                                    | Mercury                                                                                        |                                                                                                    |                                                                                                    | Start                                    | Admin         | Config | Logs | 😡 Help      |
|                                                                                                    | Tomcat                                                                                         |                                                                                                    |                                                                                                    | Start                                    | Admin         | Config | Logs | Quit        |
| 04:07 PM<br>04:07 PM<br>04:07 PM<br>04:08 PM<br>04:08 PM<br>04:08 PM<br>04:08 PM<br>04:08 PM<br>04:10 PM<br>04:12 PM | [main]<br>  [main]<br>  [main]<br>  [main]<br>  [main]<br>  [main]<br>  [Apache]<br>  [Apache] | about running<br>XAMPP Install<br>Checking for p<br>All prerequisite<br>Initializing Mod<br>Starting Check<br>Control Panel<br>Attempting to<br>Status change | this application v<br>lation Directory: '<br>rerequisites<br>es found<br>dules<br><-Timer<br>Ready<br>start Apache app<br>e detected: runnir | vith administr<br>'c:\xampp\"<br>0<br>19 | rator rights! |        |      |             |

 Masuk ke dalam folder installasi, kemudian masuk ke dalam folder htdocs (Misalnya : c:\ xampp\htdocs\), lalu buat folder dan berikan nama folder tersebut. (Misalnya : test-php).

| Organize 🔻 🛛 🛜 Open | Include in library   Share with | New folder        |                   |      |   |
|---------------------|---------------------------------|-------------------|-------------------|------|---|
| 🚖 Favorites         | Name                            | Date modified     | Туре              | Size |   |
| 🧾 Desktop           | 🕌 forbidden                     | 9/30/2017 7:43 PM | File folder       |      |   |
| 鷆 Downloads         | \mu img                         | 9/30/2017 7:43 PM | File folder       |      |   |
| 🔛 Recent Places     | \mu restricted                  | 9/30/2017 7:43 PM | File folder       |      |   |
|                     | 🕌 test-php                      | 9/30/2017 7:55 PM | File folder       |      |   |
| 🗃 Libraries         | \mu xampp                       | 9/30/2017 7:53 PM | File folder       |      |   |
| Documents           | 🔜 apache_pb                     | 3/30/2013 6:29 PM | GIF image         | 3 KB |   |
| J Music             | 風 apache_pb                     | 3/30/2013 6:29 PM | PNG image         | 2 KB |   |
| E Pictures          | 👿 apache_pb2                    | 3/30/2013 6:29 PM | GIF image         | 3 KB |   |
| Videos              | 📭 apache_pb2                    | 3/30/2013 6:29 PM | PNG image         | 2 KB |   |
|                     | 🚾 apache_pb2_ani                | 3/30/2013 6:29 PM | GIF image         | 3 KB |   |
| 🖳 Computer          | e applications                  | 4/4/2014 9:40 PM  | Firefox HTML Doc  | 2 KB |   |
| 🕌 Local Disk (C:)   | bitnami                         | 4/29/2013 2:27 PM | Cascading Style S | 3 KB |   |
|                     | 😫 favicon                       | 3/30/2013 6:29 PM | Icon              | 8 KB | Þ |
| 📮 Network           | 🕡 index                         | 3/30/2013 6:29 PM | Firefox HTML Doc  | 1 KB |   |
|                     | index.php                       | 3/30/2013 6:29 PM | PHP File          | 1 KB |   |

 Buka Aplikasi Notepad atau text editor lainnya seperti Notepad++, Sublime, atau Atom. Kemudian ketik seperti gambar di bawah ke dalam dokumen baru Notepad.

| Untitled -                  | lotepad                                 |  |
|-----------------------------|-----------------------------------------|--|
| <u>F</u> ile <u>E</u> dit I | <u>p</u> rmat <u>V</u> iew <u>H</u> elp |  |
| php<br echo p<br>?>         | pinfo();                                |  |

 Simpan dokumen baru tersebut di folder yang telah dibuat sebelumnya. (Misalnya : c:\ xampp\htdocs\test-php\). Pada saat akan menyimpan file tersebut, di bagian "Save as type" pilih yang "All Files", kemudian simpan sebagai 'index.php' pada bagian "File name".

| File <u>n</u> ame:                          | *.txt                  |                 |                |         |
|---------------------------------------------|------------------------|-----------------|----------------|---------|
| Save as <u>t</u> ype:                       | Fext Documents (*.txt) |                 |                | •       |
| T                                           | fext Documents (*.txt) |                 |                |         |
| Folders                                     | All Files              | Encoaing: LAMSI | • <u>S</u> ave | Cancer  |
|                                             |                        |                 |                |         |
|                                             |                        |                 |                |         |
|                                             |                        |                 |                | 11      |
|                                             |                        |                 |                | iil     |
| File <u>n</u> ame:                          | index.php              |                 |                |         |
| File <u>n</u> ame:<br>Save as <u>t</u> ype: | index.php<br>All Files |                 |                | 11.<br> |
| File <u>n</u> ame:<br>Save as <u>t</u> ype: | index.php<br>All Files |                 |                |         |

 Arahkan halaman browser ke http://localhost/test-php/. Jika berhasil dalam halaman browser akan menampilkan halaman seperti gambar dibawah, yaitu halaman yang berisi tentang informasi PHP yang telah diinstall.

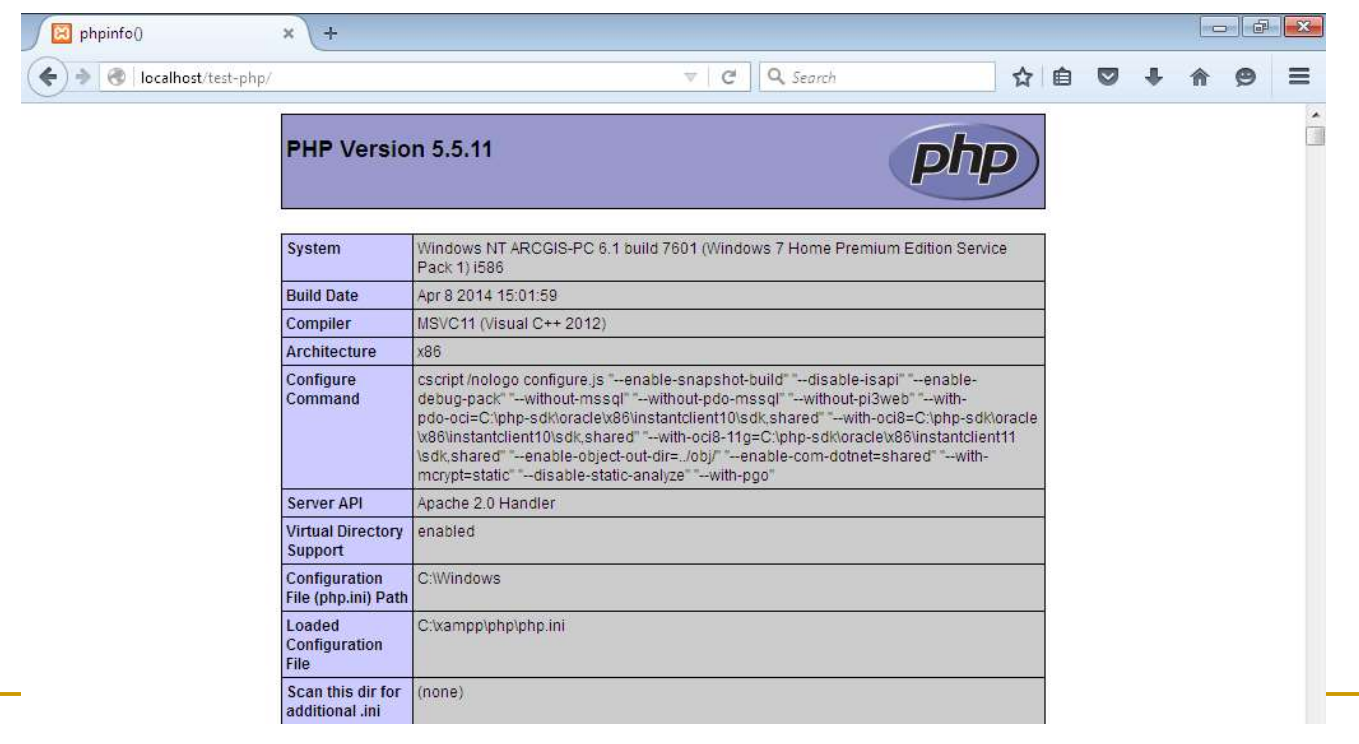

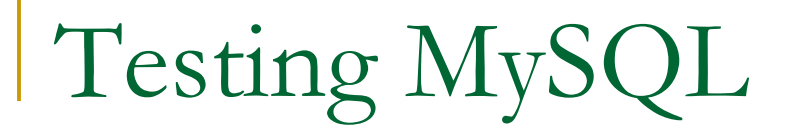

 Di control panel XAMPP, klik tombol 'Start' di bawah tulisan 'Actions' untuk modul Apache dan MySQL. Hal ini menginstruksikan XAMPP untuk memulai web server Apache dan MySQL.

| R                                                                                                    | XAMPP Control Panel v3.2.1                                                                       |                                                                                                    |                                                                                                    |                    |       |        |      |         |
|----------------------------------------------------------------------------------------------------|--------------------------------------------------------------------------------------------------|----------------------------------------------------------------------------------------------------|----------------------------------------------------------------------------------------------------|--------------------|-------|--------|------|---------|
| Modules<br>Service                                                                                                | Module                                                                                           | PID(s)                                                                                                    | Port(s)                                                                                                    | Actions            |       |        |      | Netstat |
|                                                                                                    | Apache                                                                                           | 2288<br>3772                                                                                                    | <mark>80, 443</mark>                                                                                                    | Stop               | Admin | Config | Logs | Shell   |
|                                                                                                    | MySQL                                                                                            | 3840                                                                                                    | 3306                                                                                                    | Stop               | Admin | Config | Logs | Explore |
|                                                                                                    | FileZilla                                                                                        |                                                                                                    |                                                                                                    | Start              | Admin | Config | Logs | Service |
|                                                                                                    | Mercury                                                                                          |                                                                                                    |                                                                                                    | Start              | Admin | Config | Logs | 😡 Help  |
|                                                                                                    | Tomcat                                                                                           |                                                                                                    |                                                                                                    | Start              | Admin | Config | Logs | Quit    |
| '47:09 PN<br>'47:11 PN<br>'47:11 PN<br>'47:11 PN<br>'47:11 PN<br>'49:04 PN<br>'49:04 PN<br>'49:23 PN<br>'49:23 PN | [main]<br>  [main]<br>  [main]<br>  [main]<br>  [Apache]<br>  [Apache]<br>  [mysql]<br>  [mysql] | Checking for p<br>All prerequisite<br>Initializing Moc<br>Starting Check<br>Control Panel<br>Attempting to<br>Status change<br>Attempting to<br>Status change | rerequisites<br>is found<br>lules<br>-Timer<br>Ready<br>start Apache app<br>detected: runnir<br>start MySQL app<br>detected: runnir | )<br>Ig<br>J<br>Ig |       |        |      |         |

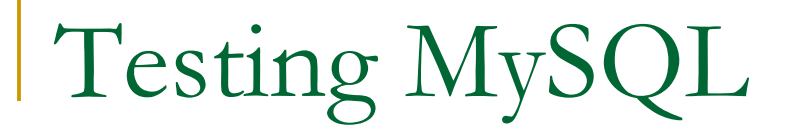

Arahkan halaman browser ke http://localhost/phpmyadmin.
 Kemudian tekan Enter.

| Phpinfo() | × +<br>alhost/phpmyadmin/ | ⊽ → Q Searc                                                         |
|-----------|---------------------------|---------------------------------------------------------------------|
|           | PHP Ver                   | sion 5.5.11                                                         |
| .а        | System                    | Windows NT ARCGIS-PC 6.1 build 7601 (Windows 7 Home<br>Pack 1) i586 |

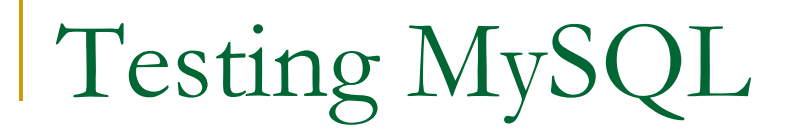

 Jika berhasil dalam halaman browser akan menampilkan halaman seperti gambar dibawah, yaitu halaman PhpMyAdmin.

| Iocalhost/phpmyadmin/#PMAURL-0:index.php?db=&table=&server=1&trarget=&da ▼ C Q. Search       ☆ 自 ♥ ↓ ↑ ♥         Obset/Updget       ← IServer: 127.0.0.1                                                                                                    |
|----------------------------------------------------------------------------------------------------|
| phpMuAdmin - ISsuer 127.0.0                                                                                                    |
| Image: Image: Image |

# PhpMyAdmin

 PhpMyAdmin adalah perangkat lunak bebas yang ditulis dalam bahasa pemrograman PHP yang digunakan untuk menangani administrasi MySQL menggunakan browser. PhpMyAdmin mendukung berbagai operasi MySQL, diantaranya (mengelola basis data, tabel-tabel, bidang (fields), relasi (relations), indeks, pengguna (users), perizinan (permissions), dan lain-lain).

# Tugas Praktikum

- Lakukan instalasi XAMPP di PC
   Laboratorium atau di Laptop masing-masing.
- Buat laporan file PPT: proses instalasi
   XAMPP secara detil dan upload file PPT di elearning.

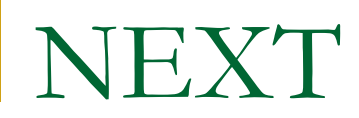

#### **PHP** Programming

# References

- https://www.techopedia.com/definition/18321/client-server-model
- https://techterms.com/definition/client-server\_model
- https://cio-wiki.org/wiki/Client\_Server\_Architecture
- https://bahasaweb.com/cara-install-xampp-windows/